An employee can perform an action by going up to ADP Time Kiosk. It will immediately request a **Biometric Scan** or **Pin Entry** depending on your settings. To log in with **Pin Entry**, the employee must enter their **badge ID** on the **Keypad**.

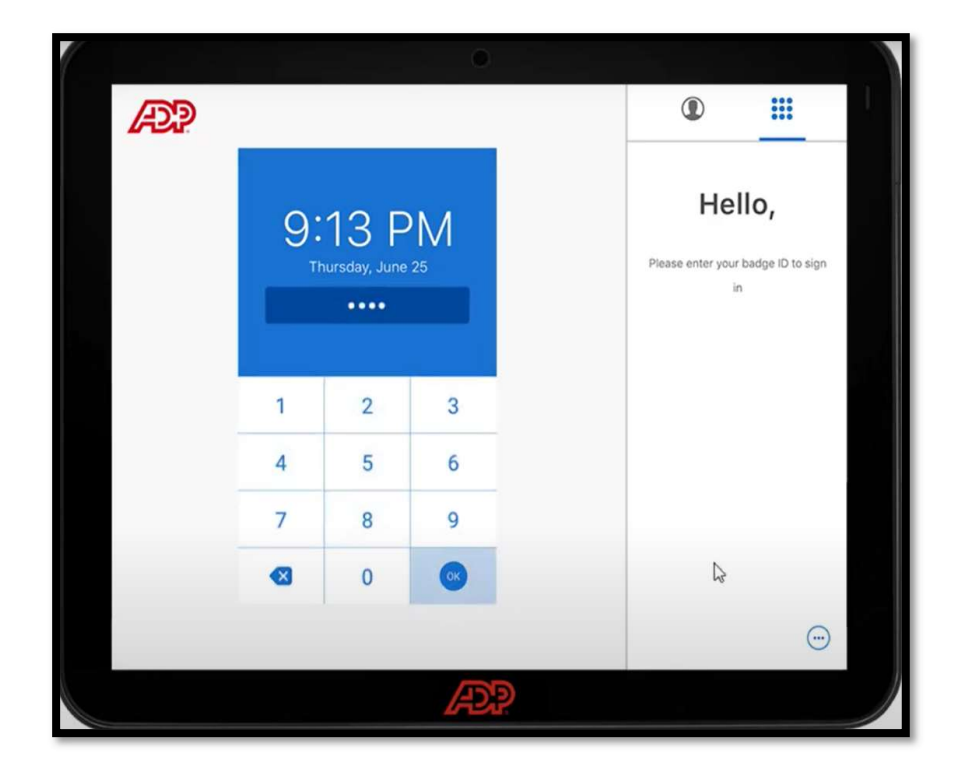

2 If the employee is enrolled with **Facial Recognition** tap the screen. The employee must place their face inside the oval until it turns green and tilt their head depending on the security level setting.

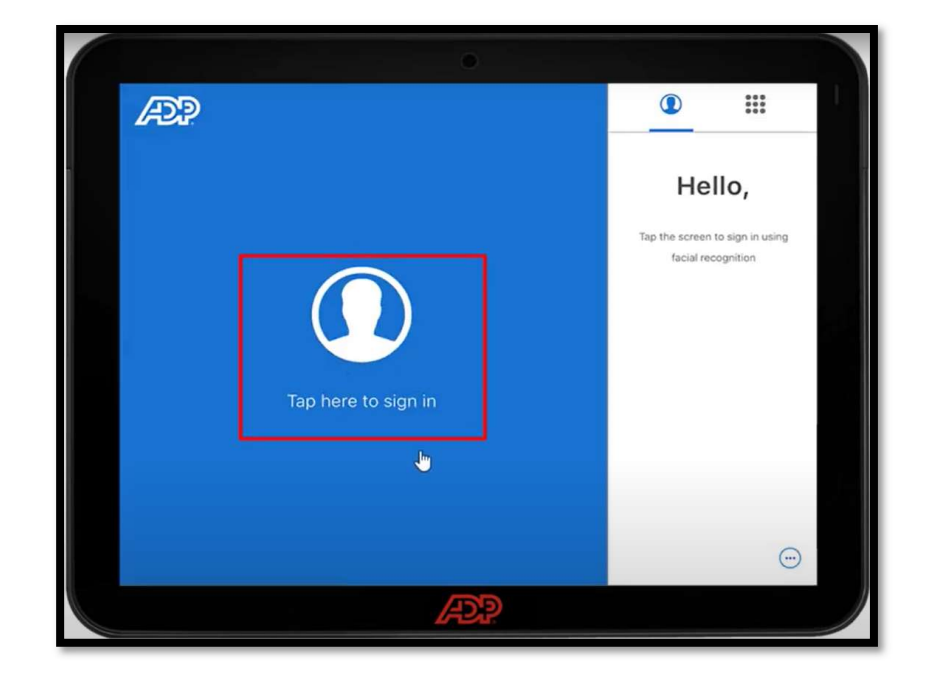

1

Copyright © 2021 ADP, Inc. ALL RIGHTS RESERVED. ADP RUN Powered by ADP, and Employee Access are registered trademarks of ADP, Inc and/or its affiliates. ADP PROPRIETARY AND CONFIDENTIAL

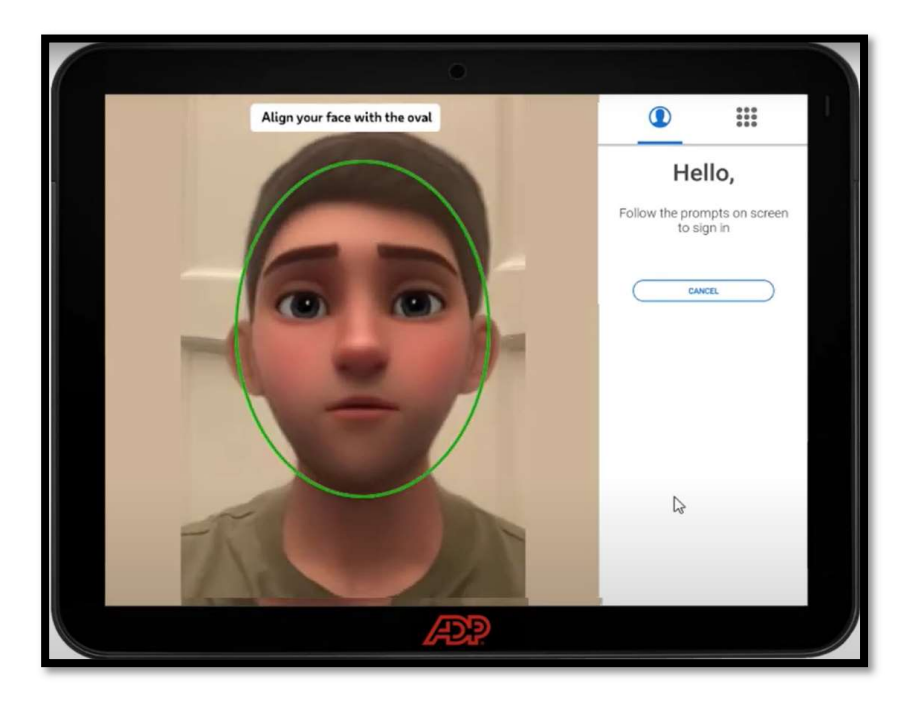

**3** If the employee is enrolled with **Fingerprint**, the employee must place their finger directly on the **Fingerprint Reader** attached to the device.

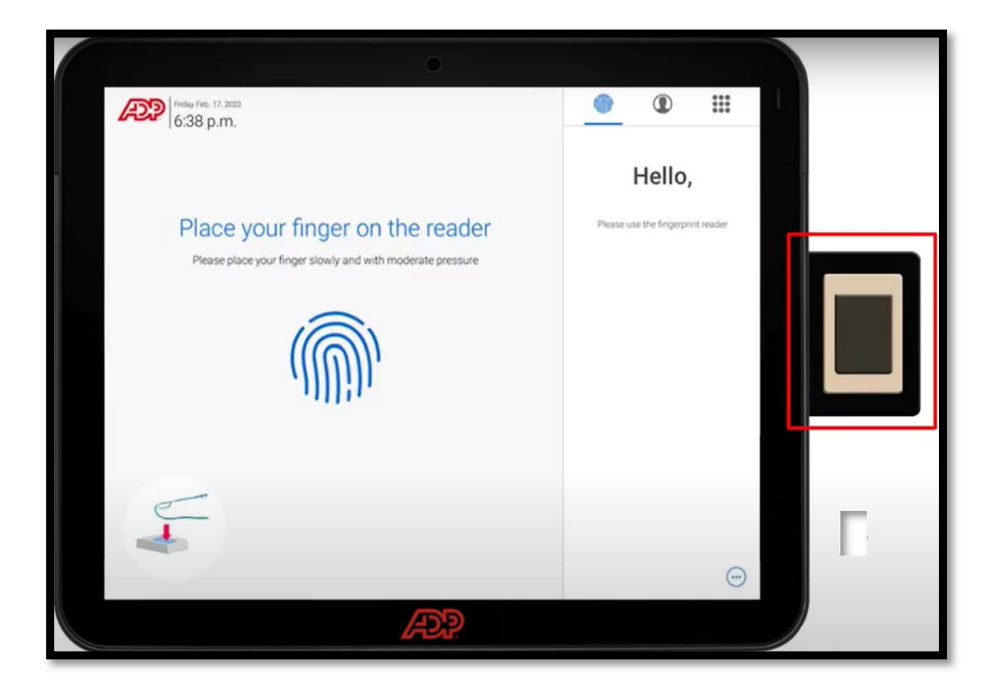

Copyright © 2021 ADP, Inc. ALL RIGHTS RESERVED. ADP RUN Powered by ADP, and Employee Access are registered trademarks of ADP, Inc and/or its affiliates. ADP PROPRIETARY AND CONFIDENTIAL